## TUTORIAL

## DAFTARKAN NOMOR PAKET KUOTA MAHASISWA

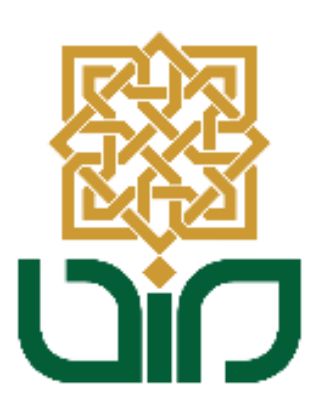

## UPT. PUSAT TEKNOLOGI INFORMASI DAN PANGKALAN DATA

UIN SUNAN KALIJAGA YOGYAKARTA

2021

1. Akses melalui https://paketkuota.uin-suka.ac.id/

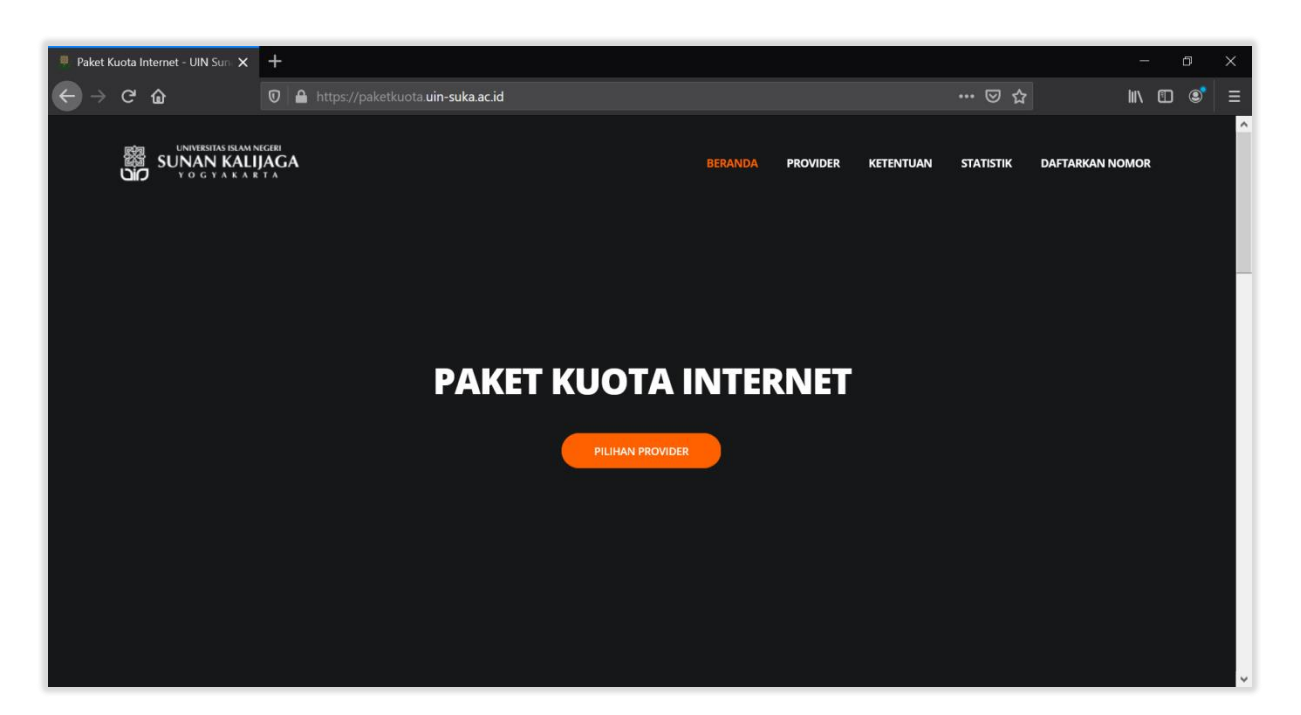

2. Kemudian gulir ke bawah untuk menemukan tombol "**DAFTARKAN NOMOR**", klik tombol tersebut.

| 🏺 Paket Ku                   | iota Internet - UIN Surii 🗙 | +                                                            |                       |                 |          |           |          |               | 100 | ٥ | × |
|------------------------------|-----------------------------|--------------------------------------------------------------|-----------------------|-----------------|----------|-----------|----------|---------------|-----|---|---|
| $ \rightarrow$               | ୯ ଜ                         | 🛛 🔒 https://pake                                             | tkuota.uin-suka.ac.id |                 |          |           | ⊠ ☆      |               | IN  | ٢ |   |
|                              |                             | IAGA                                                         |                       | BERANDA         | PROVIDER | KETENTUAN |          | DAFTARKAN NON | IOR |   | ^ |
| Nomor Terdaftar  Telkomsel:0 |                             | <ul> <li>XL Axiata : 0</li> <li>Tri Indonesia : 0</li> </ul> | 🖨 Smartfren : 0       |                 |          | то        | tal<br>D |               |     |   |   |
|                              |                             |                                                              |                       |                 |          |           |          |               |     |   | ļ |
|                              |                             |                                                              |                       | DAFTARKAN NOMOR |          |           |          |               |     | ^ | v |

 Setelah itu akan diarahkan pada halaman login. Login menggunakan NIM dan Password yang sama dengan akun akademik anda.

| 🚦 Paket Kuota Internet - UIN Sun: 🗙 | PAKET KUOTA - UIN Sunan Ka | 5 × +                |                    |     | – 0 ×       |
|-------------------------------------|----------------------------|----------------------|--------------------|-----|-------------|
| ← → ⊂ ŵ                             | 🛛 🔒 https://paketkuota.ui  | n-suka.ac.id/verval/ |                    | ♡ ☆ | III\ 🗊 🔹 🗏  |
| SUNAN KALIJAGA                      |                            |                      |                    |     | PAKET KUOTA |
|                                     |                            |                      |                    |     |             |
|                                     |                            | Username             |                    | _   |             |
|                                     |                            | Password             |                    |     |             |
|                                     |                            |                      |                    |     |             |
|                                     |                            | Lihat Password       | Bantuan?           |     |             |
|                                     |                            |                      | LOGIN              |     |             |
|                                     |                            |                      |                    |     |             |
|                                     |                            | 2020 © PTIPL         | o un sunan kanjaga |     |             |

4. Setelah berhasil login maka akan diarahkan pada halaman beranda.

| 🥊 Paket Kuota Internet - UIN Sun 🗙 📃 PAK                                                                    | t kuota × +                                                                                                    | - 6                                 |   |     |
|----------------------------------------------------------------------------------------------------|----------------------------------------------------------------------------------------------------|-------------------------------------|---|-----|
| $\leftarrow$ $\rightarrow$ C $\textcircled{a}$                                                              | https://paketkuota uin-suka ac.id/verval/app/view?page=beranda 🕑 😭                                                                                                    | ∭\ ⊡ (                              | 9 | ≡   |
|                                                                                                    |                                                                                                    | ERVAN YOGI ARIFIANTO                | • | , ^ |
| ΡΑΚΕΤ ΚUOTA                                                                                                 | Beranda                                                                                                    |                                     | _ | _   |
| <ul> <li>Beranda</li> <li>Daftarkan Nomor</li> <li>Histori</li> <li>Profil saya</li> <li>Log Out</li> </ul> | Petunjuk!         ERVAN YOGI ARIFIANTO         Anda telah login di halaman sistem pendaftaran nomor paket kuota untuk mahasiswa UIN Sunan Kalijaga.         Wajib dibaca :         • Pengisian paket kuota diperuntukan bagi mahasiswa yang telah melakukan pembayaran UKT Semester Genap TA         • Pendaftaran nomor paket kuota dibuka 22 sampai dengan 30 Maret 2021.         • Pastikan nomor yang didaftarkan aktif sampai dengan tanggal 31 Agustus 2021.         • Nomor yang diisikan paket kuota adalah nomor yang sudah didaftarkan di sistem ini bukan yang terdaftar di data akademik (SIA). | .2020/2021.<br>DPM sistem informasi |   |     |
|                                                                                                    |                                                                                                    |                                     |   |     |

5. Pada bagin menu pilih **Daftarkan Nomor**, Isikan nomor untuk paket kuota anda yang masih aktif kemudian klik tombol **Cek Provider.** 

| Paket Kuota Internet - UIN Sun 🗙 🔍 PAKET KU | AT ATOM                                                             |           | - 0         | 3 | × |
|---------------------------------------------|---------------------------------------------------------------------|-----------|-------------|---|---|
|                                             | ps://paketkuota. <b>uin-suka.ac.id</b> /verval/app/view?page=daftar | ☺ ☆       |             |   | Ξ |
|                                             |                                                                     | ERVAN YOG | I ARIFIANTO | • | ^ |
| ΡΑΚΕΤ ΚUOTA                                 | Daftarkan Nomor                                                     |           |             |   |   |
| 🖀 Beranda                                   |                                                                     |           |             |   |   |
| Daftarkan Nomor                             | 081226109513                                                        |           |             |   |   |
| 🕲 Histori                                   | Cek Provider                                                        |           |             |   |   |
| Profil saya                                 |                                                                     |           |             |   |   |
| 【✦ Log Out                                  |                                                                     |           |             |   |   |

 Selanjutnya akan tampil nama provider dan informasi kuota yang akan didapatkan. Klik tombol **Daftarkan Nomor** apabila anda sudah yakin nomor yang anda inputkan sudah benar.

| 📱 Paket Kuota Internet - UIN Sun: 🗙 | PAKET KUO | та × +                                             |                                                     |     | 1.22            | c c   | þ | × |
|-------------------------------------|-----------|----------------------------------------------------|-----------------------------------------------------|-----|-----------------|-------|---|---|
| ← → ♂ ŵ                             | 🔒 https:  | ://paketkuota. <b>uin-suka.ac.id</b> /verval/app/v |                                                     | ⊠ ☆ | lui\            |       | ٢ | Ξ |
|                                     |           |                                                    |                                                     |     | ERVAN YOGI ARIF | IANTO | ~ | ^ |
| ΡΑΚΕΤ ΚUOTA                         | 1         | Daftarkan Nomor                                    |                                                     |     |                 |       |   |   |
| 🖀 Beranda                           |           | Name Dented                                        | 001202100212                                        |     |                 |       |   |   |
| Daftarkan Nomor                     |           | Nomor Ponsei                                       | 081220103213                                        |     |                 |       |   |   |
| 🕲 Histori                           |           | Provider                                           | Telkomsel - simPATI                                 |     |                 |       |   |   |
| Profil saya                         |           |                                                    | ± 14 GB All Net                                     |     |                 |       |   |   |
| Log Out                             |           |                                                    | Klik Daftarkan Nomor untuk melanjutkan pendaftaran. |     |                 |       |   |   |
|                                     |           |                                                    | Batal Daftarkan Nomor                               |     |                 |       |   |   |
|                                     |           |                                                    |                                                     |     |                 |       |   |   |
|                                     |           |                                                    |                                                     |     |                 |       |   |   |
|                                     |           |                                                    |                                                     |     |                 |       |   | ~ |

7. Klik tombol Simpan untuk melanjutkan.

| 📱 Paket Kuota Internet - UIN Sun 🗙 | Ракет киота × +                                                                                                    | - 0 X                  |
|------------------------------------|----------------------------------------------------------------------------------------------------|------------------------|
| ← ⇒ ୯ ŵ                            | ♥       A https://paketkuota.uin-suka.ac.id/verval/app/view?page=cek-provider       •••• €                                                  | ▽☆ ║\□ © ☰             |
|                                    |                                                                                                    | ERVAN YOGI ARIFIANTO 👻 |
| PAKET KUOTA                        | Daftarkan Nomor                                                                                                    |                        |
| 🖀 Beranda                          |                                                                                                    |                        |
| Daftarkan Nomor                    | Nomer Pensel 081226109513                                                                                                    |                        |
| " Histori                          | Saya <b>ERVAN YOGI ARIFIANTO</b> menyatakan bahwa nomor <b>081226109513</b> adalah benar<br>nomor saya untuk diisikan paket kuota internet. |                        |
| 💄 Profil saya                      |                                                                                                    |                        |
| 🚱 Log Out                          | Simpan                                                                                                    |                        |
|                                    |                                                                                                    |                        |
|                                    |                                                                                                    |                        |
|                                    |                                                                                                    |                        |
|                                    |                                                                                                    |                        |

8. Nomor yang diinputkan sudah tersimpan, untuk mengganti nomor yang telah tersimpan sebelumnya klik tombol **Ganti Nomor**. *"Fitur ganti nomor akan ditutup apabila data nomor untuk paket kuota sudah diproses oleh provider.* 

| 🕛 Paket Kuota Internet - UIN Sun: 🗙 📃 PAKET K | kuota × +                                               |                      |     |                 | C    | D |   |
|-----------------------------------------------|---------------------------------------------------------|----------------------|-----|-----------------|------|---|---|
| ← → C û 🛛 ht                                  | ttps://paketkuota. <b>uin-suka.ac.id</b> /verval/app/vi |                      | ເ ☆ | lul\            |      | ٢ |   |
|                                               |                                                         |                      |     | ERVAN YOGI ARIF | ANTO | ~ | ^ |
| ΡΑΚΕΤ ΚυΟΤΑ                                   | Daftarkan Nomor                                         |                      |     |                 |      | _ | _ |
| 😭 Beranda                                     | Data Diri                                               | ERVAN VOCI ADIEIANTO |     |                 |      |   |   |
| Daftarkan Nomor                               | Data Diri                                               | ERVAIN TOGEARIPIANTO |     |                 |      |   |   |
| 🔊 Histori                                     |                                                         | 10651063             |     |                 |      |   |   |
| Profil saya                                   | Nomor Terdaftar                                         | 081226109513         |     |                 |      |   |   |
| 🕞 Log Out                                     |                                                         | Telkomsel - simPATI  |     |                 |      |   |   |
|                                               |                                                         | Ganti Nomor          |     |                 |      |   |   |
|                                               |                                                         |                      |     |                 |      |   |   |
|                                               |                                                         |                      |     |                 | _    | _ | ~ |

9. Pilih menu **Histori** untuk melihat update data histori pengisian paket kuota berdasarkan tanggal dan status.

| 💂 Paket Kuota Internet - UIN Sun 🗙                   | 🚇 paket kl | jota × +                                   |                             |                                | – ø ×                |
|------------------------------------------------------|------------|--------------------------------------------|-----------------------------|--------------------------------|----------------------|
| $\leftrightarrow$ > C $\textcircled{a}$              | 🔽 🔒 htt    | ps://paketkuota. <b>uin-suka.ac.id</b> /ve | erval/app/view?page=histori | ♡ ☆                            | II\ ᠋ ♥              |
|                                                      |            |                                            |                             |                                | ERVAN YOGI ARIFIANTO |
| ΡΑΚΕΤ ΚUOTA                                          |            | Histori                                    |                             |                                |                      |
| 🖀 Beranda                                            |            | Tanggal                                    | Status                      | Keterangan                     |                      |
| Daftarkan Nomor                                      |            | 2021-03-22 14:40:22                        | Login sistem                | Windows - Mozilla Firefox 86.0 |                      |
| 🕲 Histori                                            |            | 2021-03-22 14:50:27                        | Mendaftarkan nomor          | Telkomsel - 081226109513       |                      |
| <ul> <li>▲ Profil saya</li> <li>← Log Out</li> </ul> |            |                                            |                             |                                |                      |